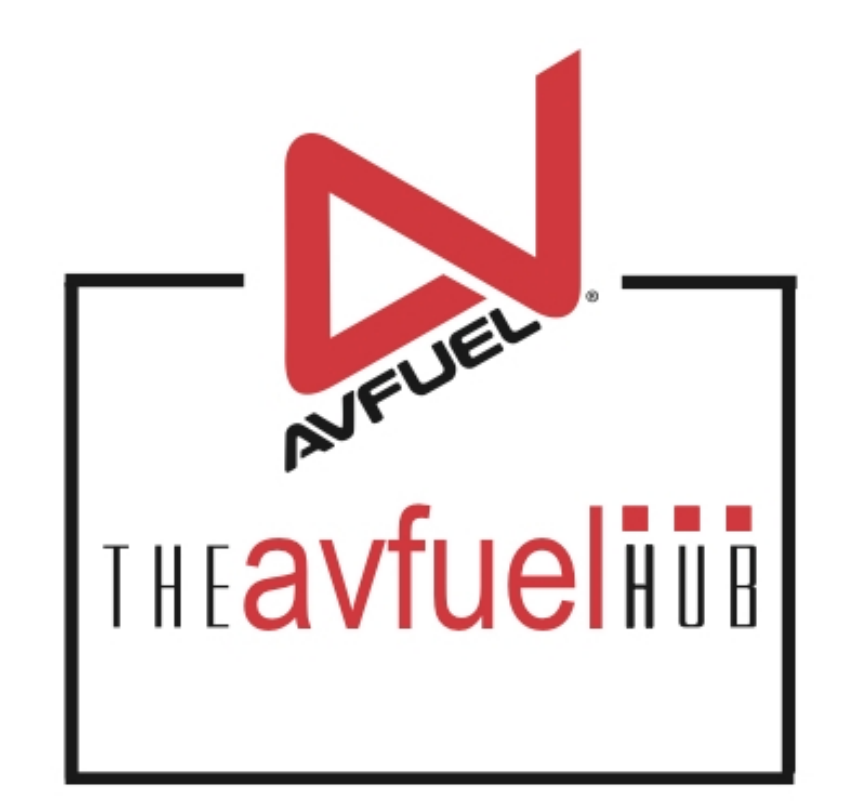

### **WEB TUTORIALS**

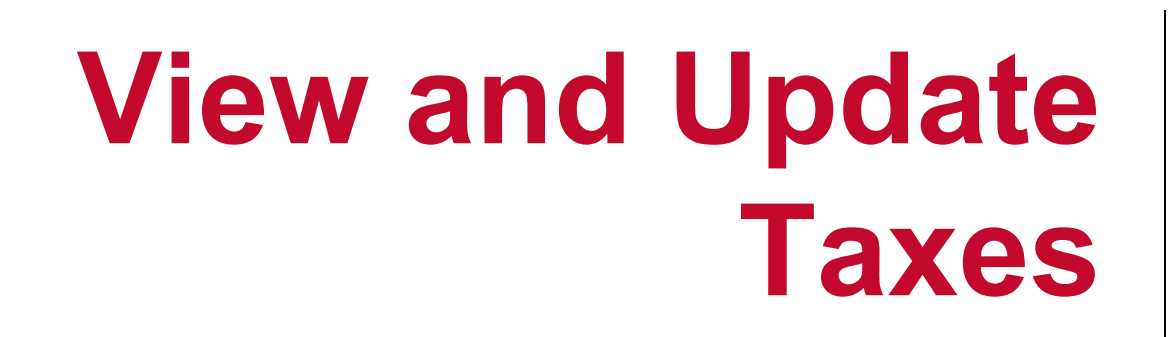

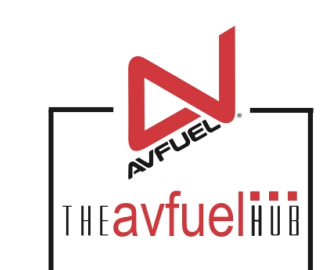

## **Products and Pricing**

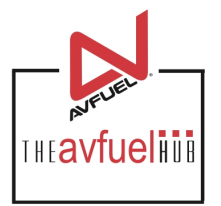

Home 🔻

Transactions 

Lookup

up 🔻 🛛 Custon

Customer Profiles 🔻 👘 Produc

Products and Pricing 🔻

AVTRIP Promotions 🔻

Merchant Account 🔻

Help

Selected Account: 2985 - Merchant Training Account (Switch Account)

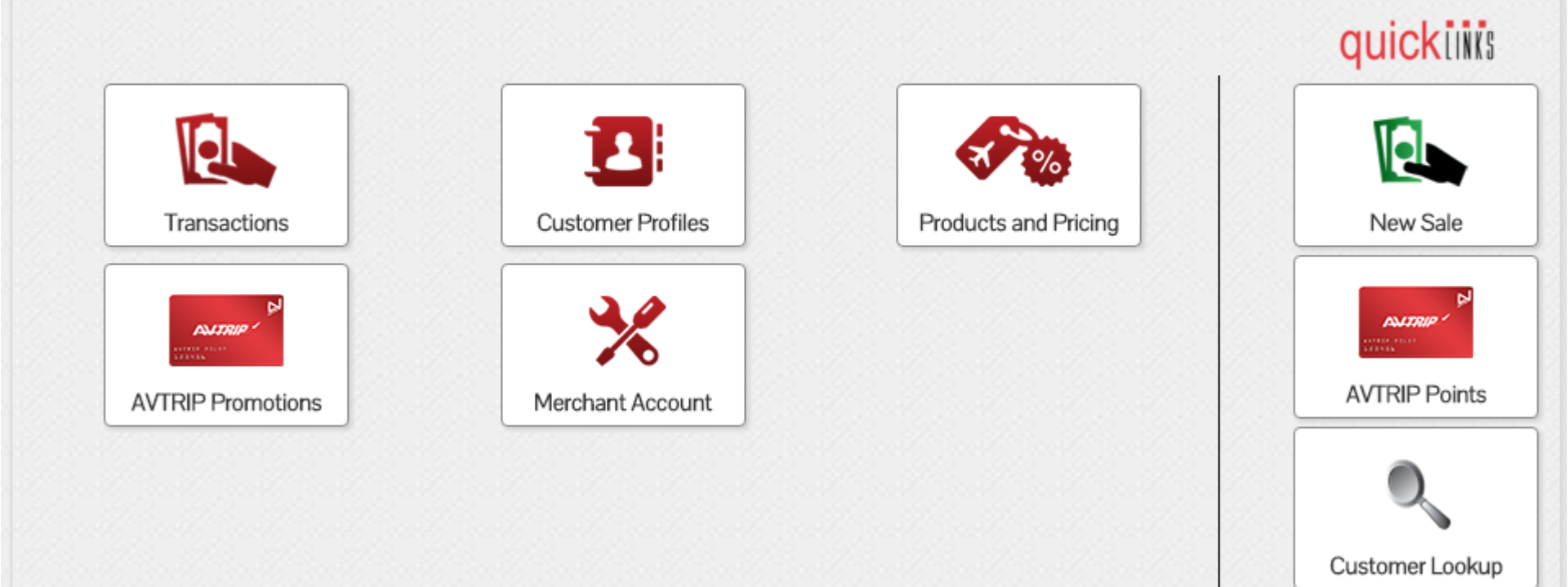

The "Manage Taxes" menu allows you to add, delete, view and update taxes for the Avfuel Hub.

# **Products and Pricing**

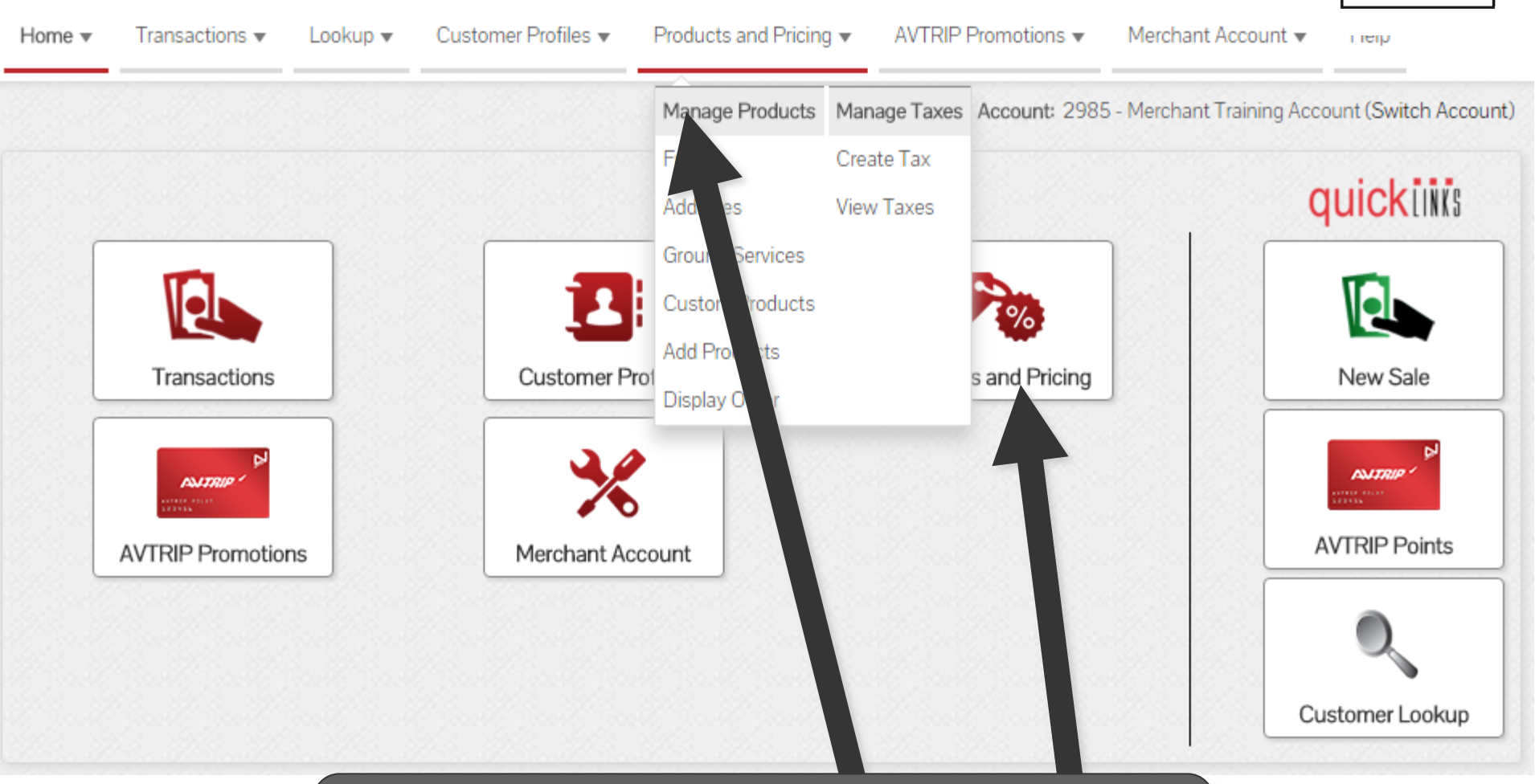

To begin, select "View Taxes" from the "Products and Pricing" menu in the top navigation bar or the "Products and Pricing" button from main menu buttons.

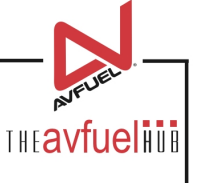

## Select "Manage Taxes"

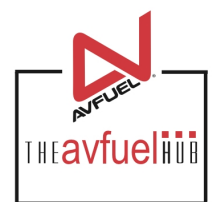

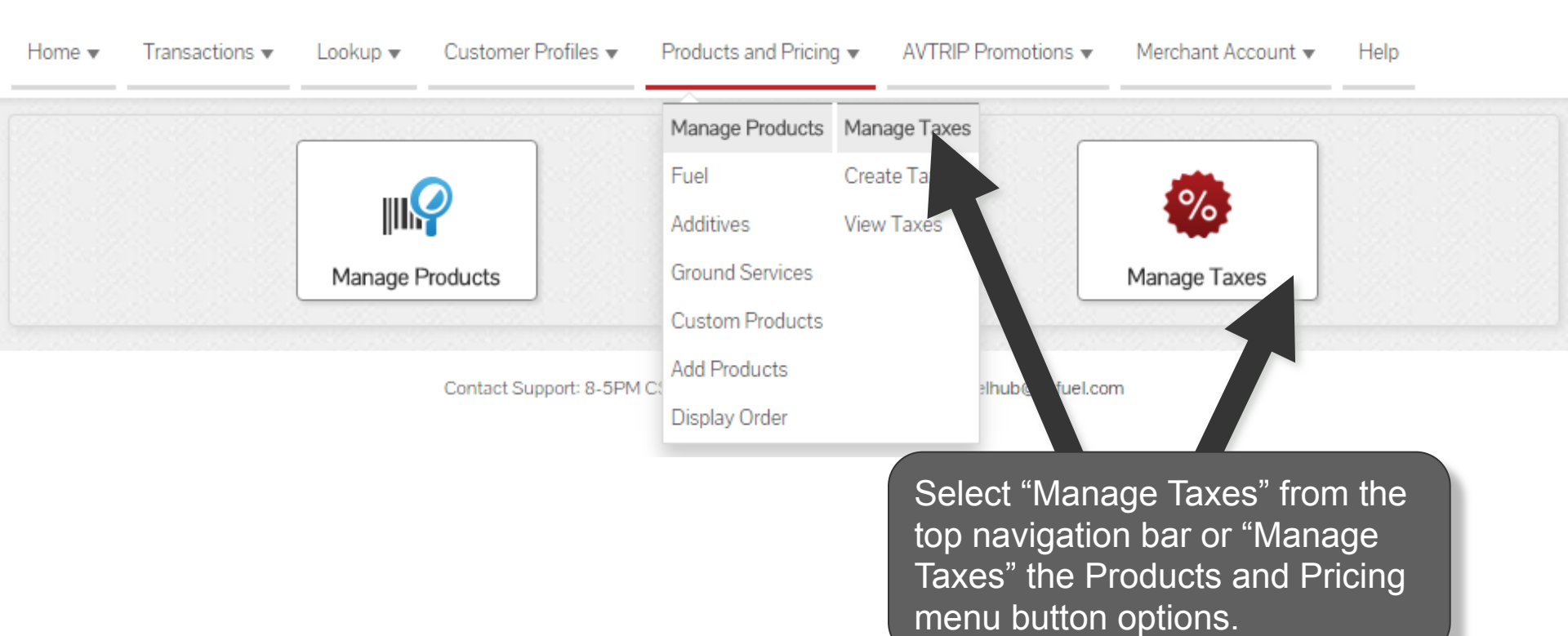

# **View Current Taxes**

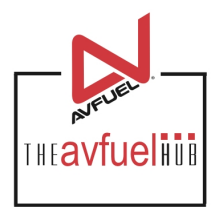

### Taxes

| Тах                      |                                                         | Rate Type  | Rate    |      |
|--------------------------|---------------------------------------------------------|------------|---------|------|
| Fed Tax reduced rate Jet |                                                         | Per Unit   | \$0.219 | Edit |
| Federal Oil Spill        |                                                         | Per Unit   | \$0.02  | Edit |
| Federal Tax Avgas        |                                                         | Per Unit   | \$0.25  | Edit |
| Goods & Services Tax     |                                                         | Percentage | 5.2%    | Edit |
| Passenger Tax            |                                                         | Per Unit   | \$0.25  | Edit |
| Provincial Fuel Tax      |                                                         | Per Unit   | \$0.025 | Edit |
| Provincial Sales Tax     |                                                         | Per Unit   | \$0.25  | Edit |
| Sales Tax                |                                                         | Percentage | 7.625%  | Edit |
| State Excise Tax         |                                                         | Per Unit   | \$0.02  | Edit |
| State Tax                | <b>.</b>                                                |            | 9.2%    | Edit |
| Turnover Tax             | All Taxes are visible under the<br>"Manage Taxes" menu. |            | 5.5%    | Edit |
| VAT                      |                                                         |            | 6%      | Edit |

Displaying records 1 - 12 of 12

## **Edit or Delete Taxes**

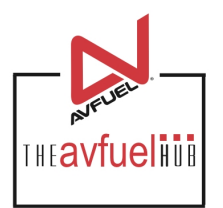

### Taxes

| Тах                                | Rate Type               | Rate        |      |
|------------------------------------|-------------------------|-------------|------|
| Fed Tax reduced rate Jet           | Per Unit                | \$0.219     | Edit |
| Federal Oil Spill                  | Per Unit                | \$0.02      | Edit |
| Federal Tax Avgas                  | Per Unit                | \$0.25      | Edit |
| Goods & Services Tax               | Percentage              | 5.2%        | Edit |
| Passenger Tax                      | Per Unit                | \$0.25      | Edit |
| Provincial Fuel Tax                | Per Unit                | \$0.025     | Edit |
| Provincial Sales Tax               | Per Unit                | \$0.25      | Edit |
| Sales Tax Each product is          | listed with Rate Type a | nd Rate. To | Edit |
| State Excise Tax edit or delete th | e tax, select "Edit".   |             | Edit |
| State Tax                          | Percentage              | 9.2%        | Edit |
| Turnover Tax                       | Percentage              | 5.5%        | Edit |
| VAT                                | Percentage              | 6%          | Edit |

Displaying records 1 - 12 of 12

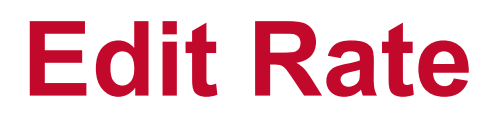

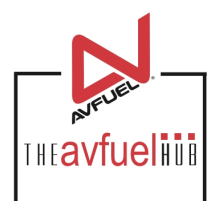

#### Goods & Services Tax Details

|                        | Tax         | Goods & Services Tax |                |                     |                      |  |
|------------------------|-------------|----------------------|----------------|---------------------|----------------------|--|
|                        | * Rate Type | Percentage Per       | Unit           | The tax r           | rate can be          |  |
|                        | * Rate      | 5.20                 |                | updated<br>new valu | by entering a<br>le. |  |
| Accounting Expo        | rt Configu  | ration               |                |                     |                      |  |
| Tax Name               | Goods & S   | ervices Tax          |                |                     |                      |  |
| Remittance Type        | Retail      |                      | Avfuel Contrac | t                   | AIR Card Contract    |  |
| General Ledger Account |             |                      |                |                     |                      |  |
| Delete Tax Save        |             |                      |                |                     |                      |  |

#### Tax Applied To Products

| Product     | Base Price | Тах      | Total Price | Delete |
|-------------|------------|----------|-------------|--------|
| Jet A Fuel  | \$3.55     | \$0.1846 | \$5.48414   | X      |
| Avgas 100LL | \$5.00     | \$0.26   | \$7.20125   | X      |
| Jet B Fuel  | \$4.75     | \$0.247  | \$6.86744   | X      |

### **Delete Tax**

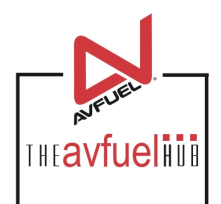

#### Goods & Services Tax Details

| Т                      | ax Goods & Services Tax                                    |
|------------------------|------------------------------------------------------------|
| * Rate Ty              | pe                                                         |
| * R2                   | te 5.20                                                    |
| Accounting Export Conf | guration To delete the tax completely, select "Delete Tax" |
| Tax Name Good          | Is & Services T                                            |
| Remittance Type        | Avfuel Contract AIR Card Contract                          |
| General Ledger Acz n+  |                                                            |
| Delete Tax Save        |                                                            |

### Tax Applied To Products

| Product     | Base Price | Тах      | Total Price | Delete |
|-------------|------------|----------|-------------|--------|
| Jet A Fuel  | \$3.55     | \$0.1846 | \$5.48414   | X      |
| Avgas 100LL | \$5.00     | \$0.26   | \$7.20125   | X      |
| Jet B Fuel  | \$4.75     | \$0.247  | \$6.86744   | X      |

## **Add or Delete Products**

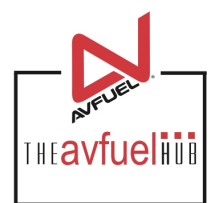

#### Goods & Services Tax Details

|                        | Tax                   | Goods & Services Tax                                                                                                    |         |
|------------------------|-----------------------|----------------------------------------------------------------------------------------------------|---------|
|                        | * Rate Type<br>* Rate | <ul> <li>Percent</li> <li>Products to which the tax is applied are listed below. To add additional product select "Apply Tax to Product".</li> </ul> | e<br>s, |
| Accounting Export      | Configu               | iration                                                                                                    |         |
| Tax Name               | Goods & S             | Services Tax                                                                                                    |         |
| Remittance Type        | Retail                | Avfuel Contract AIR Card Contra                                                                                                    |         |
| General Ledger Account |                       |                                                                                                    |         |
| Delete Tax Save        |                       | •                                                                                                    |         |

### Tax Applied To Products

Product Total Price Delete Base Price Tax X Jet A Fuel \$3.55 \$5.48414 \$0.1846 X Avgas 100LL \$5.00 \$0.26 \$7.20125 X Jet B Fuel \$4.75 \$0.247 \$6.86744

## **Add or Delete Products**

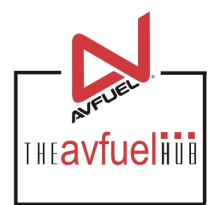

#### Goods & Services Tax Details

| Тах         | Goods & Services Tax |
|-------------|----------------------|
| * Rate Type | Percentage Per Unit  |
| * Rate      | 5.20                 |

### Accounting Export Configuration

| Tax Name               | Goods & Services Tax |                 |                   |
|------------------------|----------------------|-----------------|-------------------|
| Remittance Type        | Retail               | Avfuel Contract | AIR Card Contract |
| General Ledger Account |                      |                 |                   |
| Delete Tax Save        |                      |                 |                   |

#### Tax Applied To Products

| Product     | Base Price     | Тах           | Total Price | Delete |
|-------------|----------------|---------------|-------------|--------|
| Jet A Fuel  | \$3.55         | \$0.1846      | \$5.48414   | X      |
| Avgas 100LL | o remove a pr  | oduct, select | the         | ×      |
| Jet B Fuel  | X" next to the | product.      |             | X      |

### **Select Products**

Apply Goods & Services Tax To PRODUCTS

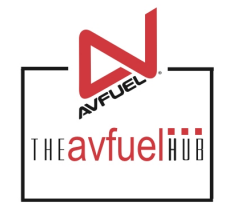

| Select (all on page) / Deselect (all on page) / Clea     | ar All                                            |                 | 12          | Selected |
|----------------------------------------------------------|---------------------------------------------------|-----------------|-------------|----------|
| Product                                                  | Base Price                                        | Tax             | Total Price |          |
| Jet A Fuel                                               | \$3.55                                            | \$1.93414       | \$5.48414   |          |
| Avgas 100LL                                              | \$5.00                                            | \$2.20125       | \$7.20125   |          |
| Jet B Fuel                                               | \$4.75                                            | \$2.11744       | \$6.86744   | •        |
| FSII - Fuel System Icing Inhibitor                       | \$0.09                                            | \$0.55517       | \$0.64517   |          |
| Jet A Fuel with FSII Additive                            | \$5.25                                            | \$2.05206       | \$7.30206   |          |
| Jet Fuel JP8                                             | \$4.00                                            | \$1.193         | \$5.193     |          |
| Air Stairs                                               | \$100.00                                          | \$34.32         | \$134.32    |          |
| Ground Handling                                          | \$0.00                                            | \$0.00          | \$0.00      |          |
| Corrosion Inhibitor                                      | \$5.50                                            | \$2.05038       | \$7.55038   |          |
| Defuel Service                                           | \$75.00                                           | \$25.66875      | \$100.66875 |          |
| Maintenance                                              | \$0.00                                            | \$0.00          | \$0.00      |          |
| Terminal Fee                                             | \$8.00                                            | \$2.767         | \$10.767    |          |
| Labor                                                    | \$0.00                                            | \$0.00          | \$0.00      |          |
| Aviator Breathing Oxygen                                 | \$2.50                                            | \$1.25313       | \$3.75313   |          |
| Hangar Rental                                            | \$150.00                                          | \$50.8125       | \$200.8125  |          |
| Pilot Supplies - Example                                 | \$2.00                                            | \$1.1955        | \$3.1955    |          |
| Ground Auxiliary Power                                   | \$20.00                                           | \$3.885         | \$23.885    |          |
| Intoplane                                                | \$100.00                                          | \$34.05         | \$134.05    |          |
| Overtime Fee                                             | \$20.00                                           | \$5.39          | \$25.39     |          |
| Handling Charge                                          | \$120.00                                          | \$20.565        | \$140.565   |          |
| Select (all on page) / Deselect (all on page) / Cle<br>C | ar All<br>Vlaying records 1 - 20<br>Prev 1 2 Next | of 34<br>Last > | 12          | Selected |

Select all products to which the tax is applicable.

To apply the tax to all products, click on "Select" or to remove all products from the tax, select "Deselect". Once all applicable taxes are checked, select "Save".

### **Save Updates**

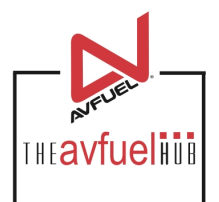

#### Goods & Services Tax Details

| г                               | Goods & Services Tax                           |
|---------------------------------|------------------------------------------------|
| * Rate Ty                       | Percentage Per Unit                            |
| * R                             |                                                |
| Accounting Export Configuration | Once all updates have been made, soloct "Savo" |
| Tax Name Goods                  | Services Tax                                   |
| Remittance Type Retail          | Avfuel Contract AIR Card Contract              |
| General Ledger Account          |                                                |
| Delete Tax Save                 |                                                |

#### Tax Applied To Products

| Product    | Base Price | Тах      | Total Price | Delete |
|------------|------------|----------|-------------|--------|
| Jet A Fuel | \$3.55     | \$0.1846 | \$5.48414   | X      |

## **Edit or Delete Taxes**

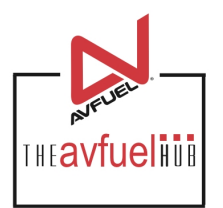

### Taxes

| Тах                      | Rate Type                | Rate    |      |
|--------------------------|--------------------------|---------|------|
| Fed Tax reduced rate Jet | Per Unit                 | \$0.219 | Edit |
| Federal Oil Spill        | Per Unit                 | \$0.02  | Edit |
| Federal Tax Avgas        | Per Unit                 | \$0.25  | Edit |
| Goods & Services Tax     | Percentage               | 5.2%    | Edit |
| Passenger Tax            | Per Unit                 | \$0.25  | Edit |
| Provincial Fuel Tax      | Per Unit                 | \$0.025 | Edit |
| Provincial Sales Tax     | Per Unit                 | \$0.25  | Edit |
| Sales Tax                | Percentage               | 7.625%  | Edit |
| State Excise Tax         | Per Unit                 | \$0.02  | Edit |
| State Tax Repea          | t the process to edit or | 9.2%    | Edit |
| Turnover Tax delete      | additional taxes.        | 5.5%    | Edit |
| VAT                      | Percentage               | 6%      | Edit |

Displaying records 1 - 12 of 12